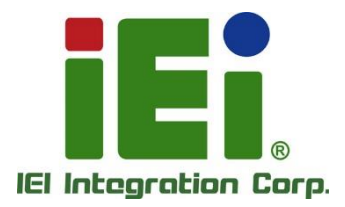

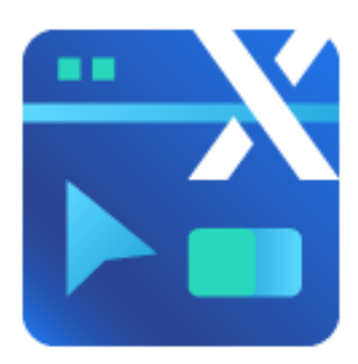

# ideaRoomX Tutorials

Rev. 1.01 - December 5, 2024

# **Revision**

| Date             | Version | Changes                                                         |
|------------------|---------|-----------------------------------------------------------------|
| December 5, 2024 | 1.01    | Clarified and refined for better readability and understanding. |
| October 16, 2023 | 1.00    | Initial release                                                 |

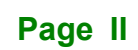

# Copyright

Integration Corp.

#### **COPYRIGHT NOTICE**

The information in this document is subject to change without prior notice in order to improve reliability, design and function and does not represent a commitment on the part of the manufacturer.

In no event will the manufacturer be liable for direct, indirect, special, incidental, or consequential damages arising out of the use or inability to use the product or documentation, even if advised of the possibility of such damages.

This document contains proprietary information protected by copyright. All rights are reserved. No part of this manual may be reproduced by any mechanical, electronic, or other means in any form without prior written permission of the manufacturer.

#### TRADEMARKS

All registered trademarks and product names mentioned herein are used for identification purposes only and may be trademarks and/or registered trademarks of their respective owners.

# **Table of Contents**

| 1 OVERVIEW                                               |    |
|----------------------------------------------------------|----|
| 1.1 IDEAROOMX AND IDEAGATEWAYX                           | 2  |
| 1.2 Browser Support                                      | 2  |
| 1.3 REQUIREMENTS FOR INSTALLING IDEAROOMX & IDEAGATEWAYX | 2  |
| 1.4 INSTALLING CONTAINER STATION AND IRM                 |    |
| 1.5 Getting Started                                      |    |
| 2 DEVICES                                                |    |
| 2.1 Devices Overview                                     | 9  |
| 2.2 Assigning Templates to Devices or Groups             |    |
| 2.3 Preview and Edit                                     |    |
| 3 TEMPLATES                                              | 14 |
| 3.1 TEMPLATES OVERVIEW                                   |    |
| 3.2 CREATE A TEMPLATE                                    |    |
| 3.3 APPLY AN EXISTING TEMPLATE                           |    |
| 3.4 FIELD OBJECT                                         |    |
| 3.4.1 Creating Field Object                              |    |
| 3.4.1.1 Input Manually                                   |    |
| 3.4.1.2 Import from Excel                                |    |
| 3.4.2 Using Field Object                                 |    |
| 3.5 STATIC OBJECT - TEXT / IMAGE / SHAPE                 |    |
| 3.5.1 Adding Text                                        |    |
| 3.5.2 Adding Image                                       |    |
| 3.5.3 Adding Shape                                       |    |
| 3.6 DATE & TIME                                          |    |
| 4 USERS                                                  |    |
| 4.1 Users Overview                                       |    |
| 4.2 Add User                                             |    |
| 4.3 USER MANAGEMENT                                      |    |

Integration Corp.

# TERIntegration Corp.

| 4.3.1 Edit Email       |  |
|------------------------|--|
| 4.3.2 Edit Permissions |  |
| 4.3.3 Reset Password   |  |
| 4.3.4 Suspend User     |  |
| 4.3.5 Delete User      |  |
| 5 LOG                  |  |
| 5.1 Log Page Features  |  |

and the second second

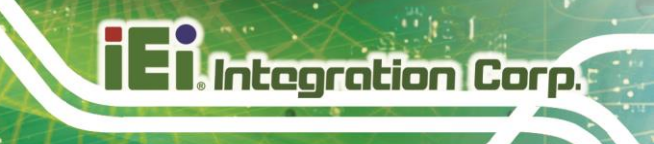

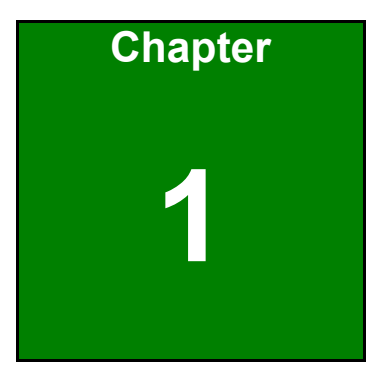

# **Overview**

# 1.1 ideaRoomX and ideaGatewayX

**ideaRoomX and ideaGatewayX** are specialized platforms designed for managing content on IEI e-paper devices.

ideaRoomX: Manages content for IEI e-paper devices.

- Handles device lists, templates, and field objects.
- Automates image generation.
- Supports API control.
- Notifies iRM to send content to e-paper devices once the image is created.

ideaGatewayX: Translation gateway for e-paper devices.

• Converts source data into a compatible format for the devices.

## **1.2 Browser Support**

**ideaRoomX** supports most modern web browsers. For the best user experience, we recommend using the latest version of **Google Chrome**. ideaRoomX also supports the latest versions of:

- Microsoft Edge
- Firefox

# 1.3 Requirements for Installing ideaRoomX & ideaGatewayX

#### **Operating System:**

• QTS 5.0.0 or later (except QTS Hero)

#### Software:

- Container Station
- IRM

#### **Recommended Hardware:**

• TS-i410X-8G2H

\*The order of software installation must be: Container Station  $\rightarrow$  IRM  $\rightarrow$  ideaRoomX  $\rightarrow$  ideaGatewayX.

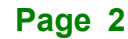

# **1.4 Installing Container Station and IRM**

#### Step 1: Get Started with Container Station

- Open **QNAP App Center**, search for **Container Station**, and click **+ Install** to begin the setup.
- Follow the simple installation wizard, choose a folder for images and containers, and hit **Start Now** to get up and running.

#### Step 2: Install IRMAgentPack

• In **App Center**, search for **iRMAgentPack** and click **+ Install** to enable seamless integration.

#### Step 3: Set Up IRM

 Search for iRM in App Center and click + Install to complete the foundation for your system.

#### Step 4: Add ideaRoomX

• Find **ideaRoomX** in **App Center** and click **+ Install** to unlock full content management capabilities.

#### Step 5: Install ideaGatewayX

• Search for **ideaGatewayX** in **App Center**, click **+ Install**, and connect your system for automatic data translation.

#### Step 6: Create Your Administrator Account

• Set up your unique login credentials for **ideaRoomX**, and you are all set to start managing your content effortlessly.

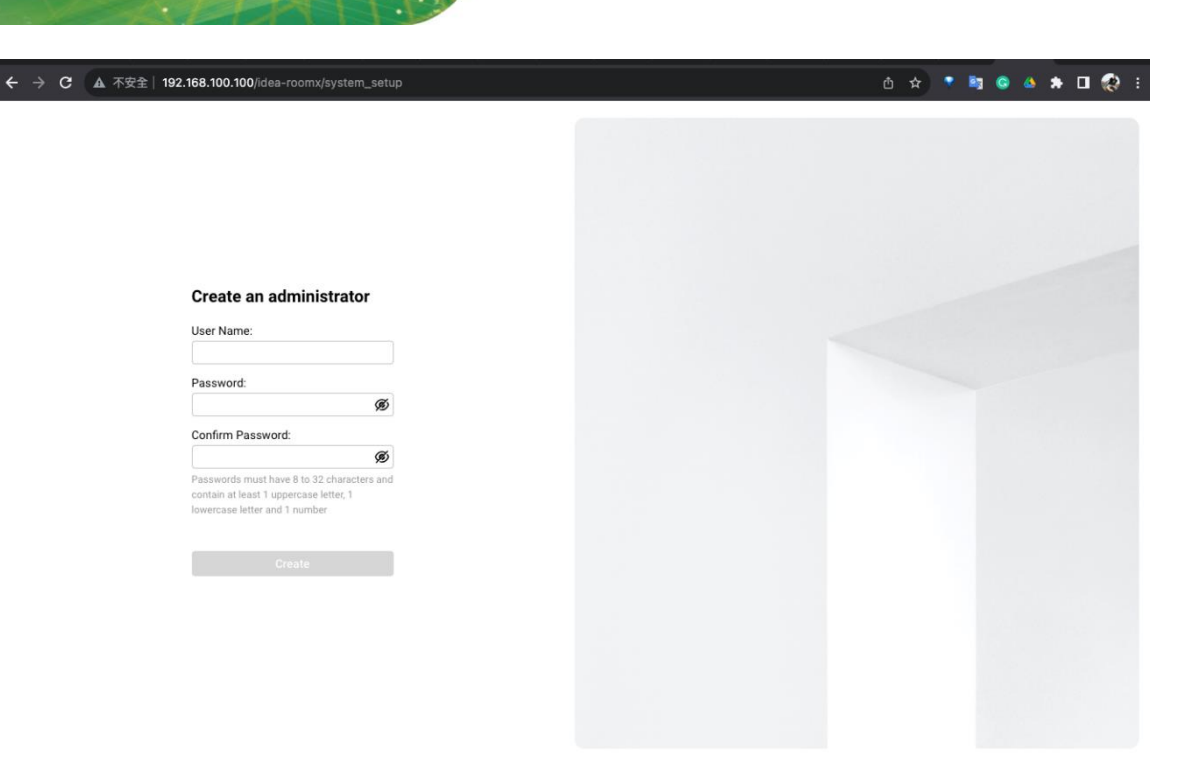

# **1.5 Getting Started**

Integration Corp.

The following diagram gives you an overview about how the data are transferred to the e-paper device via **ideaGatewayX and ideaRoomX**.

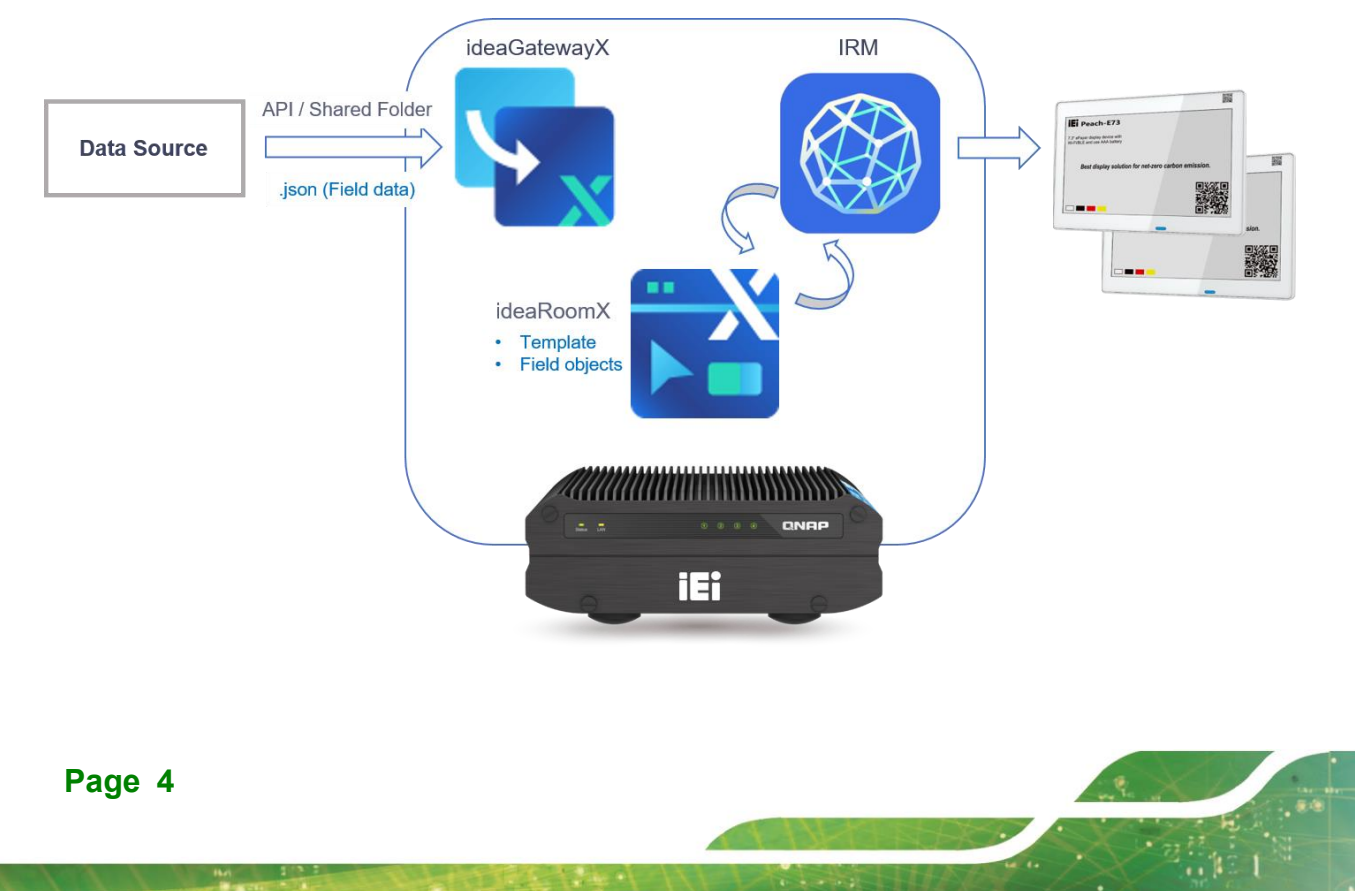

Using the **ideaGatewayX** and the **ideaRoomX** to a generate image that contains dynamic data for e-paper devices require the following main procedures.

#### Step 1: Create field objects

• For scenarios requiring dynamic data from a source system, follow the guide in **Section 3.4 Field Object** to set up your field objects.

#### Step 2: Design Your Template

 Build customized templates to suit your needs by following Section 3.2 Create a Template.

#### Step 3: Assign Templates to Devices

• Apply your templates to a specific device or group template using the instructions in Section 2.2 Assigning Templates to Devices or Groups

#### Step 4: Input Options for Field Data

You can input field data into your e-paper devices using two methods:

#### A. RESTful API

(1) **Deliver Data**: Use the RESTful API to send field data directly to the device by entering the data in the "Body" section and calling the **Content API**.

| -Content   PUT                                                                                                    | {{BaseUrl}}/group/:gid/device/:id                                                                                                    |             | raw |
|----------------------------------------------------------------------------------------------------|----------------------------------------------------------------------------------------------------|-------------|-----|
| Headers<br>Key                                                                                                    | Value                                                                                                    | Description |     |
| x-api-key                                                                                                    | test-api-key                                                                                                    |             |     |
| URL Variables                                                                                                    | Value                                                                                                    | Description |     |
| gid                                                                                                    |                                                                                                    | Group ID    |     |
| id                                                                                                    |                                                                                                    | Device ID   |     |
| <pre>Body {     "subject"     "disp     "age"     ,     "particip     {         "         },         {         "         }         },         {         "         }         },         {         "         }         },         {         "         image         }         }         /         /</pre> | : {<br>lay": "孝孝",<br>: 25<br>ant": [<br>individual": {<br>"display": "鄭憲宏"<br>individual": {<br>"display": "林和平"<br>s": [<br>condition": { |             |     |

Integration Corp.

(2) **Use Initial Template:** If creating a new template after uploading field data, clear the device data by calling the **Content API** with no data. The system will apply the initial template to generate the image.

#### **B. Shared JSON File**

(1) **Third-Party JSON File:** Obtain a [Device ID].json file containing field data from a third-party source. The **Device ID** is available on the Devices page (see Section 2.1).

|          |                     |                    |                          |                     |   |      |        |   | -        |                     |         |
|----------|---------------------|--------------------|--------------------------|---------------------|---|------|--------|---|----------|---------------------|---------|
| File Sta | ation Control Panel | File Station       | Storage &                |                     |   |      |        |   |          | - 🗆                 | ×       |
| (        | FileStation 5       |                    | Q Search in ideaGatewayX |                     | - |      | 8      | C | $\nabla$ | : 😡                 | )       |
| © R      | lecent              | ≡•⊡• <b>™</b> •    | λ                        |                     |   |      |        |   | 👩 Sn     | apshot <del>-</del> |         |
|          | Recently Uploaded   | < > 🕤 ideaGatewayX |                          |                     |   |      |        |   |          |                     | $\odot$ |
|          | Recently Opened     | Name Name          |                          | Modified Date 👻     |   | Туре |        |   |          | Size                |         |
|          | Recently Deleted    | 1.json             |                          | 2023/10/12 09:30:11 |   | JSON | l File |   | 9        | 09 Byte(s)          |         |
| ≣ S      | urv410              |                    |                          |                     |   |      |        |   |          |                     |         |
| ł        | 🔒 DataVol1          |                    |                          |                     |   |      |        |   |          |                     |         |
|          | • 🗅 ideaGatewayX    |                    |                          |                     |   |      |        |   |          |                     |         |
|          | 🛛 🗅 ideaRoomX       |                    |                          |                     |   |      |        |   |          |                     |         |
|          | ideaRoomX_debug     |                    |                          |                     |   |      |        |   |          |                     |         |

(2) **Save File:** Save the JSON file to the automatically created **ideaGatewayX shared folder** (accessible via My Network Places).

(3) Template Behavior:

- If the JSON file [Device ID].json is blank, the initial template will generate the image.
- If the JSON file contains data, **ideaGatewayX** will apply the auto-template to create an image based on the field objects and data.

#### NOTE:

- Error Handling: If the [Device ID].json file is in an incorrect format, ideaGatewayX will automatically save it to a folder named failed.
- **Execution Logs:** Errors from correctly formatted JSON files will be recorded in the log for easy troubleshooting.

| Recent            | ≡• ⊡• <b>*</b> • <b>*</b> • |                     |
|-------------------|-----------------------------|---------------------|
| Recently Uploaded | < > 🔄 ideaGatewayX          |                     |
| Recently Opened   | Name Name                   | Modified Date 🗸     |
| Recently Deleted  | failed                      | 2023/10/12 09:37:35 |
| i≣ Surv410<br>↓   |                             |                     |
| د ideaGatewayX    |                             |                     |
| , 🗅 ideaRoomX     | i                           |                     |

**Step 5:** After generating an image, **ideaRoomX** instantly informs **IRM** with the image and device details. **IRM** then ensures swift and reliable delivery of the content to the specified e-paper device.

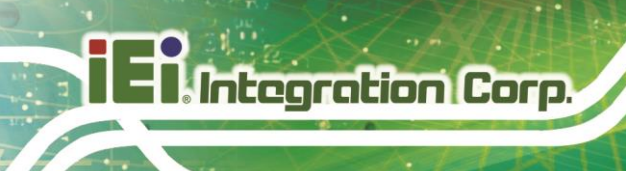

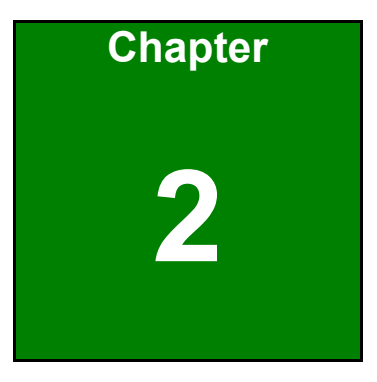

# **Devices**

Page 8

# 2.1 Devices Overview

The **Devices Page** provides a centralized view of all IEI e-paper devices and their basic information, synced seamlessly through **IRM**. All devices added to IRM will automatically appear here (refer to the IRM user manual for setup instructions).

Key Features:

- Assign Templates: Select and apply display templates designed in ideaRoomX to your e-paper devices (see Chapter 3 for template creation).
- **Preview Content:** Use the preview feature to visualize how your content will appear on the device before finalizing.

| 💕 ideaRoomX |                     |             |                     |                           |              |                       |           |                      | 🛞 admin 🔻 |
|-------------|---------------------|-------------|---------------------|---------------------------|--------------|-----------------------|-----------|----------------------|-----------|
| 妵 Devices   | 🔁 Device > All Grou | os 🔻        |                     |                           |              |                       |           | Q Search             | C         |
| Templates   | Default Group (3)   |             |                     |                           |              |                       |           |                      | ^         |
| ନ୍∃ Users   | Device Name 1       | Device ID 🚯 | Location ↑↓         | Description               | Initial temp | plate                 | Auto ten  | plate                | Actions   |
| 悥 Log       | Group template      |             | Group<br>Location 1 | Note for Default<br>Group | iEi.         | Template_0<br>800x480 | (E), :::: | Template1<br>800x480 |           |
|             | EPD 1               | 1           | None                |                           |              |                       |           |                      |           |
|             | EPD 2               | 2           | None                |                           |              |                       |           |                      |           |
|             | EPD 3               | 3           | None                |                           |              |                       |           |                      |           |
|             |                     |             |                     |                           |              |                       |           |                      |           |

| Device Name / Device ID /<br>Location / Description | Information of the connected e-paper devices. Obtained from IRM                                                                      |
|-----------------------------------------------------|----------------------------------------------------------------------------------------------------|
| Initial template                                    | The image template that contains <b>no</b> field object for the device to display.                                                   |
| Auto template                                       | The image template that contains field objects for the device to display.                                                            |
| Actions                                             | Edit $\stackrel{\frown}{\!\!\!\!\!\!\!\!\!\!\!\!\!\!\!\!\!\!\!\!\!\!\!\!\!\!\!\!\!\!\!\!\!\!\!$                                      |
| Group template                                      | The templates set in the Group template will apply to all devices<br>in the group except the device(s) bound with specific template. |

# 2.2 Assigning Templates to Devices or Groups

With **ideaRoomX**, you can easily assign templates to device groups or individual devices, tailoring your e-paper content precisely to your needs.

#### NOTE:

- Group Templates: All devices in a group share the same template by default.
- **Custom Templates:** To customize a specific device, assign it a different template. This overrides the group template for that device, leaving the group template unaffected for other devices.

#### How to Assign a Template:

#### Step 1: Choose the Template Type:

- For templates with **field objects**, click the menu icon (<sup>1</sup>) in the "**Auto template**" column.
- For templates without **field objects**, click the menu icon (<sup>1</sup>) in the "**Initial template**" column.

#### Step 2: Click "Select Template".

Assign a template to a device group:

| <table-of-contents> ideaRoomX</table-of-contents> |                    |              |                                                                                                    |                           |                  |                    | (8) admin 👻 |
|---------------------------------------------------|--------------------|--------------|----------------------------------------------------------------------------------------------------|---------------------------|------------------|--------------------|-------------|
| 묘 Devices                                         | 👳 Device > All Gro | oups 👻       |                                                                                                    |                           |                  | Q Sea              | rch C       |
| Templates                                         | Default Group (3)  |              |                                                                                                    |                           |                  |                    | ^           |
| <b>Զ</b> ⁼ Users                                  | Device Name        | ↑↓ Device ID | $\uparrow \!\!\!\!\!\!\!\!\!\!\!\!\!\!\!\!\!\!\!\!\!\!\!\!\!\!\!\!\!\!$ Location $\uparrow \!\!\!\!\!\!\!\!\!\!\!\!\!\!\!\!\!\!\!\!\!\!\!\!\!\!\!\!\!\!\!\!\!\!\!$ | Description               | Initial template | Menu Auto template | Actions     |
| E Log                                             | Group template     |              | Group<br>Location 1                                                                                                    | Note for Default<br>Group | Solort           | Tomplata           | I           |
|                                                   | EPD 1              | 1            | None                                                                                                    |                           | Unbind           | Template           |             |
|                                                   | EPD 2              | 2            | None                                                                                                    |                           |                  |                    |             |

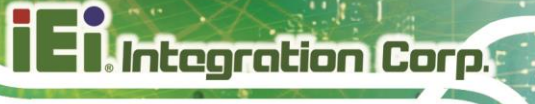

#### Assign a template to a single device:

| ideaRoomX |                         |              |                  |                        |                       |               | (R) admin 🕶 |
|-----------|-------------------------|--------------|------------------|------------------------|-----------------------|---------------|-------------|
| Devices   | 😟 Device 🗲 All Groups 🕶 |              |                  |                        |                       |               | Q, Search C |
| Templates | Default Group (3)       |              |                  |                        |                       |               | ^           |
| Q≡ Users  | Device Name             | 11 Device ID | 1 Location       | 11 Description         | Initial template      | Auto template | Actions     |
| Log       | Group template          |              | Group Location 1 | Note for Default Group | Template_0<br>800x480 | Template1     |             |
|           | EPD 1                   | 1            | None             |                        |                       | :             | E Tomolato  |
|           | EPD 2                   | 2            | None             |                        |                       | Unbin         | d Template  |

#### Step 3: Select a template, and click Apply.

| Select Template      |           |                       |          | ×     |
|----------------------|-----------|-----------------------|----------|-------|
| Add Template         |           |                       | Q Search |       |
| Template1<br>800x480 | Template2 | Template_0<br>800x480 |          |       |
|                      |           |                       | Apply    | Close |

**Step 4:** To unbind the template from the group or device, click the menu icon and select "Unbind Template".

| Device > All Gro | ips 👻     |                     |                           |                  | Q Search      | C       |
|------------------|-----------|---------------------|---------------------------|------------------|---------------|---------|
| efault Group (3) |           |                     |                           |                  |               |         |
| Device Name      | Device ID | 1. Location 12      | Description               | Initial template | Auto template | Actions |
| Group template   |           | Group<br>Location 1 | Note for Default<br>Group | IEI. Template_0  | Template1     | 1       |
| EPD 1            | 1         | None                |                           | Unbind Template  |               |         |

# 2.3 Preview and Edit

Once templates are assigned, you can refine and preview content with ease:

- Preview Content:
  - Click the Edit icon ( <sup>D</sup>) to preview how the content will appear on the e-paper device.
- Edit JSON Data:
  - Adjust content details by editing the JSON data in the device settings. Changes are reflected instantly for real-time updates.
- Dynamic Template Previews:
  - If field object data is available, the **auto template** will be displayed.
  - If no data is available, the **initial template** will be used for preview.

#### Preview of auto template:

| Device Informatio              | n              |           |                                                          |                                                                             | ×                                        | Device Informa | ation          |          |             |           | ×           |
|--------------------------------|----------------|-----------|----------------------------------------------------------|-----------------------------------------------------------------------------|------------------------------------------|----------------|----------------|----------|-------------|-----------|-------------|
| Group                          | Device Name    | Location  | Description                                              | Algorithm                                                                   | Templates                                | Group          | Device Name    | Location | Description | Algorithm | Templates   |
| Default Group                  | Peach-E73      |           |                                                          | 0                                                                           | 73_SeatStatus                            | Default Group  | Peach-E73      |          |             | 0         | initial_IEI |
| Preview<br>4F-4-1<br>Ting Ting | Original image | • Setting | Device data {     "seat":     "locat                     | {<br>tion": "4F-4-:                                                         | ළ<br>1-,                                 | Preview        | Original image | Setting  | Device data |           | Ľ           |
| Note<br>meeting.               | 4F-1 4F-2 4F-3 |           | "owner<br>"nam<br>"sta<br>"not<br>},<br>"map":<br>}<br>} | ": {<br>me": "Ting Tin<br>atus": "Do not<br>te": "meeting<br>: "SYSTEM://44 | ng",<br>t disturb.",<br>."<br>F-4-1.png" |                |                | )        |             |           |             |
|                                |                |           |                                                          |                                                                             | Close                                    |                |                |          |             |           | Close       |

There are two preview options for you to select:

- Original image: display the original image
- Processed image: display the image that is processed by the dithering algorithm

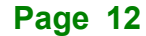

### Preview of initial template:

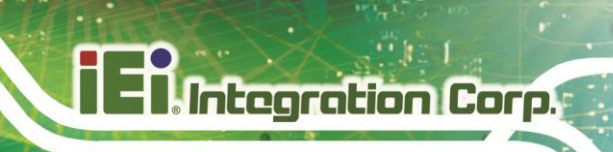

| iroup        | Device Name                      | Location  | Description                               | Algorithm                                                                          | Template                   |
|--------------|----------------------------------|-----------|-------------------------------------------|------------------------------------------------------------------------------------|----------------------------|
| efault Group | Peach-E73                        |           |                                           | 0                                                                                  | initial_IEI                |
| Preview      | Original image                   | ▲ Setting | Device data                               | I                                                                                  | 0                          |
|              | Original image<br>Processed imag | e         | {<br>"seat":                              | {                                                                                  |                            |
|              |                                  | ®         | "ioca<br>"owne<br>"na<br>"st<br>"nc<br>}, | ntion": "4F-4-]<br>er": {<br>ame": "Ting Tir<br>catus": "Do not<br>ote": "meeting. | ng",<br>t disturb.",<br>." |
|              |                                  |           | "map"<br>}<br>}                           | ': "SYSTEM://4F                                                                    | -4-1.png"                  |

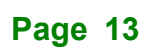

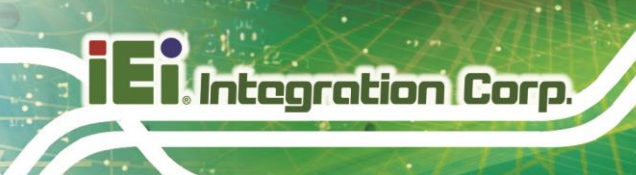

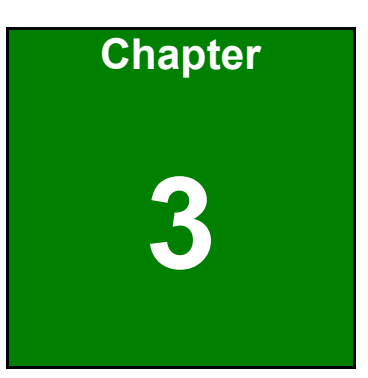

# **Templates**

Page 14

# 3.1 Templates Overview

The **Templates Page** in **ideaRoomX** is your central hub for managing all your templates. Key features include:

- 1. Add New Template: Create and save new templates easily.
- 2. Import/Export Templates: Seamlessly import or export templates as needed.
- 3. Edit/Delete: Modify or remove existing templates with a few clicks.
- 4. Search: Quickly find templates by name using the search function.

# 3.2 Create a Template

To create a new template, follow the steps below.

Step 1: Go to the Templates page and click the "Add Template" button.

| ideaRoomX        |                                               | 2                            |                             |                                                                 | (A) admin1 ▼ |
|------------------|-----------------------------------------------|------------------------------|-----------------------------|-----------------------------------------------------------------|--------------|
| 🖵 Devices        | Presentations > Template                      | Add Template                 | Import Exp                  | ort Q Search                                                    | C            |
| 11 Device Model  | 42 SeatStatus                                 | 73 SeatStatus                | 73 SeatStatus 2             | Ge                                                              |              |
| Templates        |                                               | , o_oculotatas               | , o_oculouluo_i             |                                                                 |              |
| <b>ମ୍≊ Users</b> | (Sea(Jocation)  EI.<br>(Owner_name)           | (Owner_name) (Owner_station) | (Owner_name) (Decar_stated) | Examine) IEE<br>Remember 2013 - Examiner 2013<br>(CorrectEvent) |              |
| 🗊 Log            | Status (Owner_status)<br>Note<br>(Owner_note) | (Owner_anne)                 | •                           | (promy<br>senter: part landser (n)<br>(Net[lent]) (Ref[ent])    |              |
|                  | -0.8                                          | -0.0                         | -0.0                        | -0.7                                                            |              |
|                  | e t                                           | СШ                           | ĽŬ                          | e t                                                             |              |

Step 2: Select the EDP device model that this template is designed for. Click the Apply button to create.

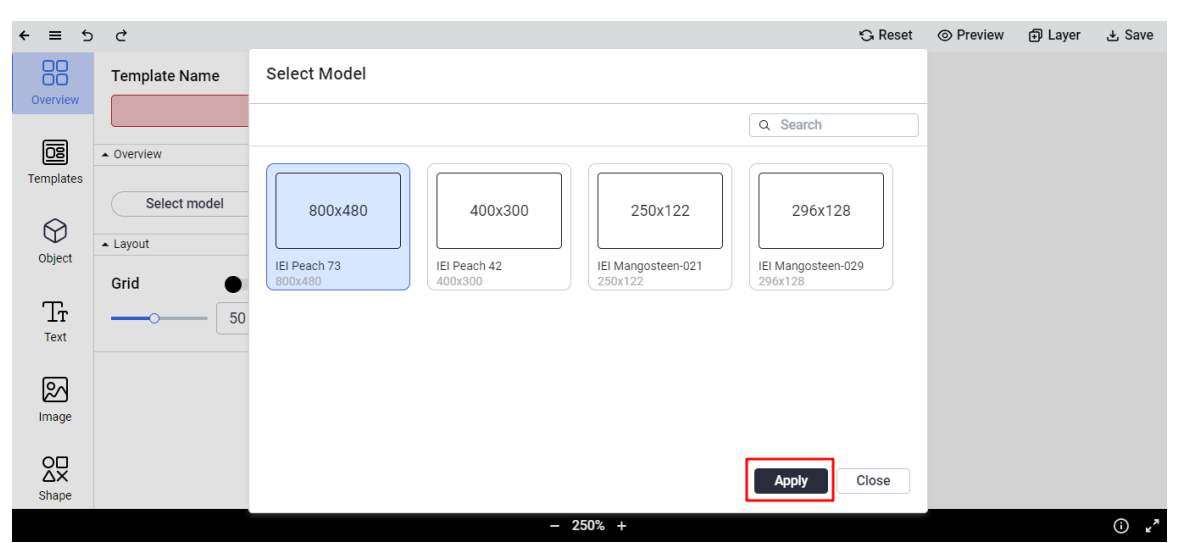

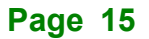

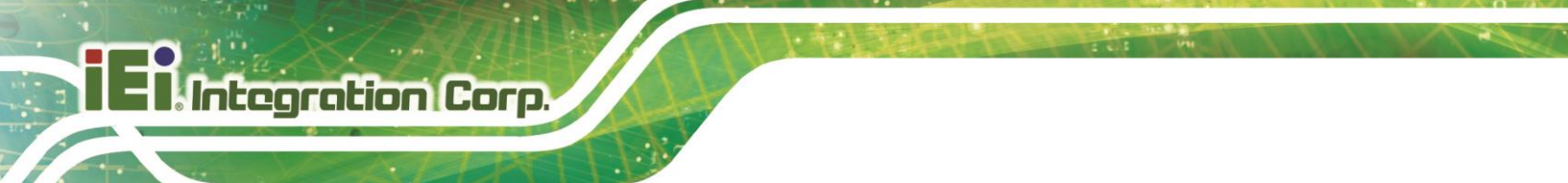

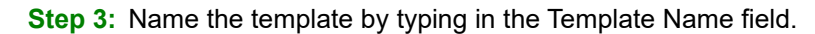

| ← ≡ ১                 | 0 C                        | Ġ Reset | Preview | Layer |        |
|-----------------------|----------------------------|---------|---------|-------|--------|
| Overview              | Template Name              |         |         |       |        |
| 08<br>Templates       | Overview      Device model |         |         |       |        |
| Object                | 800x480                    |         |         |       |        |
| Тт<br><sub>Text</sub> | IEI Peach 73<br>800x/480   |         |         |       |        |
| Image                 | Select model               |         |         |       |        |
| O∏<br>∆X<br>Shape     | Grid • 50                  |         |         |       |        |
|                       | - 112% +                   |         |         |       | ×» (آ) |

The user interface of the creating template page is shown below.

| 1               | 2            | 3                       | G G (                                     | ) ()          |
|-----------------|--------------|-------------------------|-------------------------------------------|---------------|
| ← ≡             | 5            | ¢                       | ී Reset © Preview ලි L                    | ayer Ł Save   |
| Overv           | iew          | Template Name           |                                           |               |
|                 |              | ▲ Overview              |                                           |               |
| Tempi           | ates         | Device model            |                                           |               |
| Obje            | )<br>ect     | 800x480                 |                                           |               |
| Tr<br>Te>       | r<br>t       | IEI Peach 73<br>800x480 |                                           |               |
| [⊅<br>Ima       | ]<br>ge      | Select model  Layout    |                                           |               |
| O[<br>Δ2<br>Sha | ⊐<br>×<br>pe | Grid • 50               |                                           |               |
|                 |              |                         | - 112% +                                  | () <b>"</b> * |
|                 |              |                         | 8                                         | 9 10          |
| 1.              | Me           | nu                      | Show/Hide side menu bar                   |               |
| 2.              | Une          | do                      | Undo an action                            |               |
| 3.              | Red          | do                      | Redo an action                            |               |
| 4.              | Res          | set                     | Revert to the last saved or opened design |               |

Preview the content to be displayed

Page 16

5. Preview

| 6. Layer                  | Show the layer window, in which each object on the canvas will    |
|---------------------------|-------------------------------------------------------------------|
|                           | be presented by layers. Users can show, hide and lock each        |
|                           | individual layer. The order of the layers can also be adjusted by |
|                           | drag-and-drop or using the order adjusting buttons.               |
| 7. Save                   | Save the template                                                 |
| 8. Zoom in/out            | Click + to zoom in the canvas; click – to zoom out the canvas     |
| 9. Keyboard shortcut info | Mouse over to show keyboard shortcuts                             |
| 10. Fit                   | Click to stretch or shrink the canvas to fit the working area     |

# 3.3 Apply an Existing Template

After creating a template, users can apply the design from the existing template. To do so, following the steps below.

Step 1: Click Templates on the side menu bar of the Template sub-page.

Step 2: Select a template from the list, or click + to create a new one.

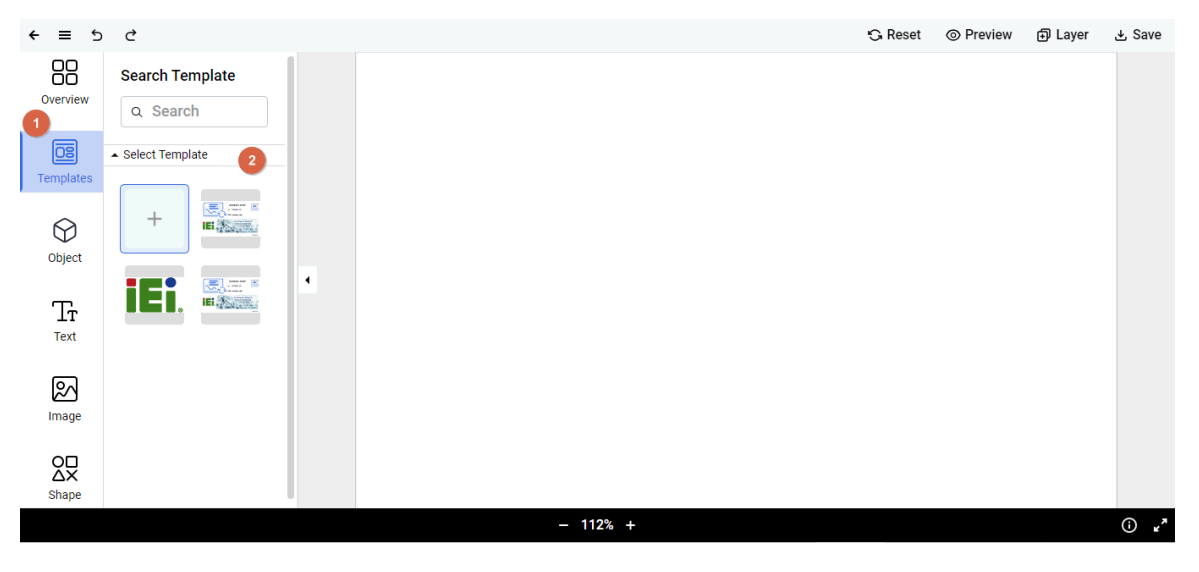

**Step 3:** An alert message will appear to notify you the design will be lost if you switch template. Click **Yes** to apply the template.

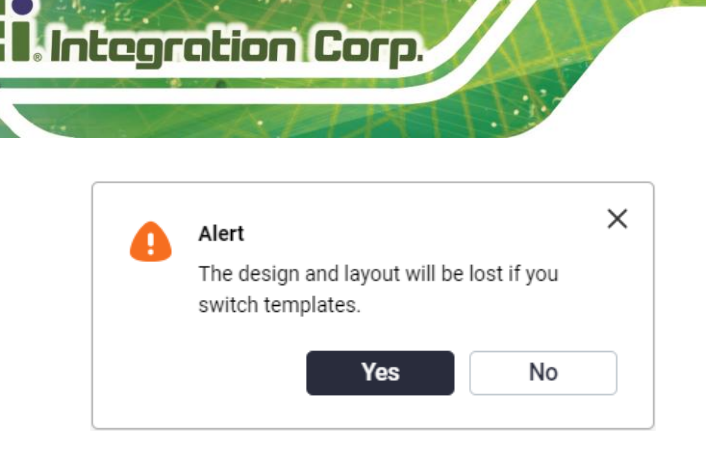

# 3.4 Field Object

A field object contains dynamic data received from the source system. The **ideaGatewayX** translates the data (.json file) for the **ideaRoomX** to generate an image for display. A .json file is a necessity before start using this function.

### 3.4.1 Creating Field Object

Before adding field objects to a template, you'll need to create them. Follow the steps below.

- Step 1: Click Object on the side menu bar.
- Step 2: Click the Manage objects button.

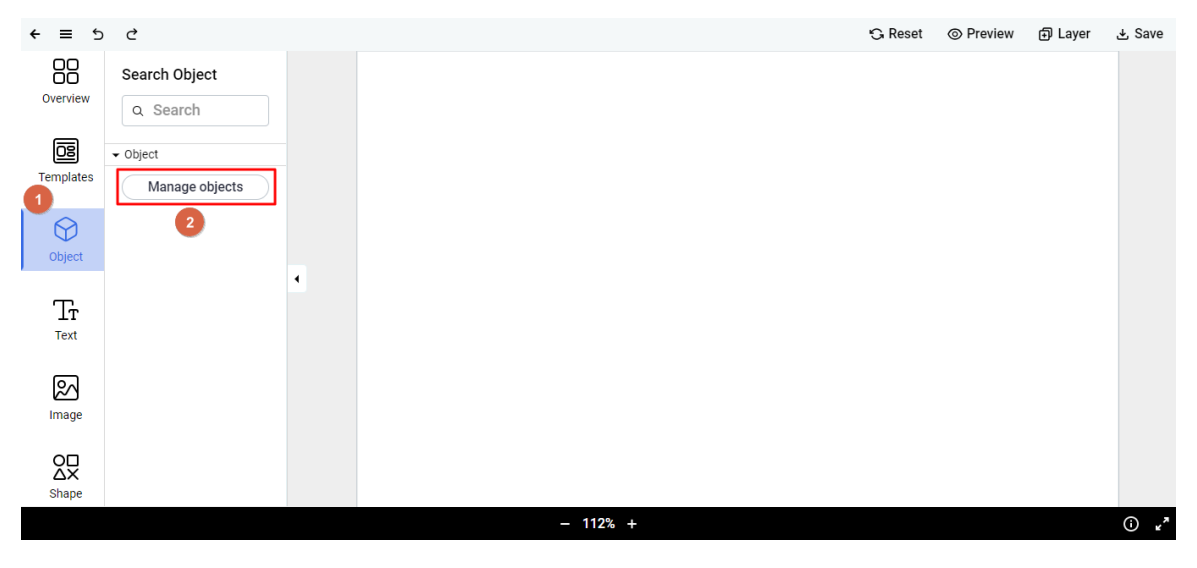

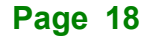

- Step 3: In the Manage Objects pop-up screen, you can create field objects by using two methods:
  - 1. Manual Input:
    - Enter the properties of each field object individually. (see Section 3.4.1.1 for details)
  - 2. Import from Excel:
    - Upload an Excel file containing the field object properties. (see Section 3.4.1.2 for details)
- Step 4: Close the Manage Objects window. You should see a list of field objects you created.

#### 3.4.1.1 Input Manually

- Step 1: Enter the following properties of the field object to be created.
  - (1) **Class:** define a category for this object. The field objects with the same class name will be listed together under that class name in the ideaRoomX.
  - (2) Name: give a name for this field object
  - (3) Select Type: select a type for this field object; options include: text, image, number.
  - (4) Data path: the data path in .json; the path to get data from the source system
- Step 2: Click the Add button. The field object will be added in the list.
- Step 3: Continue to enter the properties of another field object, and add it into the list.

| Mana    | age Objects     |          |               |       |    |                                  |    |        | ×     |
|---------|-----------------|----------|---------------|-------|----|----------------------------------|----|--------|-------|
| List ov | erview          |          |               |       |    | Ехро                             | rt | lr     | mport |
|         | Class:          |          | class         |       |    |                                  |    |        |       |
|         | Name:           |          | name          |       |    |                                  |    |        |       |
|         | Select Type:    |          | Text          | •     |    |                                  |    |        |       |
|         | Data path (Jsor | n path): | example.data  | .path |    | Add                              |    |        |       |
| Class   | î↓              | Name     | <b>t</b> ↓    | Туре  | î↓ | Data path (Json path)            | ↑↓ | Action | ıs    |
| FieldOb | ject1           | Logo     |               | Image |    | information.company_logo.path    |    | Ŕ      | 1     |
| FieldOb | ject1           | Logo(ret | ired)         | Image |    | information.company_logo.path    |    | ¢ 1    | Û     |
| FieldOb | ject1           | Logo_De  | s             | Text  |    | information.company_logo.descrip | )  | ¢ 1    | Û     |
| FieldOb | ject1           | compan   | y_addr        | Text  |    | information.company_addr         |    | ¢ 1    | Û     |
| FieldOb | ject1           | compan   | y_addr(retire | Text  |    | information.company_addr         |    | ¢ 1    | Û     |
|         |                 |          |               |       |    |                                  |    |        |       |

### 3.4.1.2 Import from Excel

| Manage Object | ts          |                |       |    |                                  |        | ×      |
|---------------|-------------|----------------|-------|----|----------------------------------|--------|--------|
| List overview |             |                |       |    | Export                           |        | Import |
| Class:        |             | class          |       |    |                                  |        |        |
| Name:         |             | name           |       |    |                                  |        |        |
| Select Type   | :           | Text           | •     |    |                                  |        |        |
| Data path (.  | Json path): | example.data   | .path |    | Add                              |        |        |
| Class 1       | Name        | t⊧             | Туре  | î↓ | Data path (Json path)            | î↓ Act | ions   |
| FieldObject1  | Logo        |                | Image |    | information.company_logo.path    | Ľ      | 0      |
| FieldObject1  | Logo(re     | tired)         | Image |    | information.company_logo.path    | Ċ      | ⑪      |
| FieldObject1  | Logo_D      | es             | Text  |    | information.company_logo.descrip | Ŕ      | Ū      |
| FieldObject1  | compar      | iy_addr        | Text  |    | information.company_addr         | Ŕ      | 団      |
| FieldObject1  | compar      | ny_addr(retire | Text  |    | information.company_addr         | Ŕ      | 団      |
|               |             |                |       |    |                                  |        |        |

Step 1: In the Manage Objects window, click the Import button.

**Step 2:** Select an excel file that contains properties of field objects. Click **Open**. The following diagram shows an example of the excel file, containing field object property.

|    | А                           | В     | С            | D                     | Е                                    | F    |
|----|-----------------------------|-------|--------------|-----------------------|--------------------------------------|------|
| 1  |                             | KEY   | TYPE         | CLASS                 | DISPLAY_NAME                         | PATH |
| 2  | Logo-1692669308572          | image | FieldObject1 | Logo                  | information.company_logo.path        |      |
| 3  | Logo-1692580331382          | image | FieldObject1 | Logo(retired)         | information.company_logo.path        |      |
| 4  | Logo_Des-1692668806621      | text  | FieldObject1 | Logo_Des              | information.company_logo.description |      |
| 5  | company_addr-1692670437354  | text  | FieldObject1 | company_addr          | information.company_addr             |      |
| 6  | company_addr-1692580440147  | text  | FieldObject1 | company_addr(retired) | information.company_addr             |      |
| 7  | company_name-1692580403099  | text  | FieldObject1 | company_name          | information.company_name             |      |
| 8  | company_tel-1692580482012   | text  | FieldObject1 | company_tel           | information.company_tel              |      |
| 9  | company_urlQR-1692581476156 | image | FieldObject1 | company_urlQR         | information.company_urlQR.path       |      |
| 10 | product_name-1694154301068  | text  | FieldObject2 | product_name          | information.product_name             |      |

Step 3: The properties of the field objects will be automatically imported.

#### 3.4.2 Using Field Object

After creating field objects, follow the steps below to add a field object to the canvas.

Step 1: Select an Object: From the field object list, click on a desired object. It will be added to the canvas.

**Canvas Display:** 

• **Text and Number Types:** Displayed as the field object name enclosed in braces, e.g., {FieldName}.

• Image Type: A placeholder image with the field object name in the upper-left corner.

Page 20

**NOTE:** On the e-paper device, the canvas display will be replaced with real data from the source

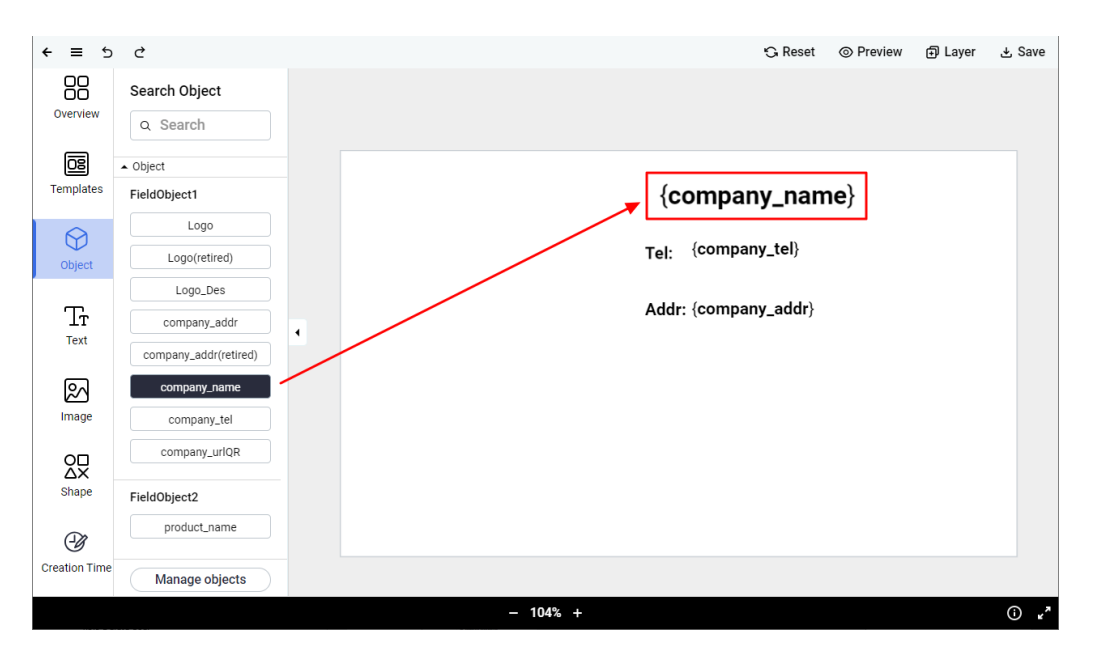

| ≡ →                   | ç                           | 🔉 Reset 🛛 💿 Preview  | / ⊕ Layer 🛃  | Save |
|-----------------------|-----------------------------|----------------------|--------------|------|
| Overview              | Search Object               | {company name}       | company_urlQ |      |
| 08<br>Templates       | Object FieldObject1         | Tel: {company_tel}   | 1 to         |      |
| Object                | Logo                        | Addr: {company_addr} |              |      |
| Tr<br><sub>Text</sub> | company_addr                |                      |              |      |
| [Mage                 | company_name<br>company_tel |                      |              |      |
| O∏<br>∆X<br>Shape     | company_urlQR FieldObject2  |                      |              |      |
| Creation Time         | product_name Manage objects |                      | {20230912}   |      |
|                       |                             | - 127% +             | 6            | D ." |

**NOTE:** In order to display the image correctly, the .json file should contain the URL of the image.

| {<br>"information": {                                                                                                    | * = 5 c                                                                                                    | Creek Gran                                  |                           |
|----------------------------------------------------------------------------------------------------|----------------------------------------------------------------------------------------------------|---------------------------------------------|---------------------------|
| <pre>"company_logo": {    "path": "https://i.imgur.com/A3fUDph.jpg" ~</pre>                                                    | Band Ogend<br>Overnier<br>In 1999<br>In State                                                                                                    | (company_name)                              | 1497 X<br>1714 (1) X<br>8 |
| <pre>}, "company_name": "IEI Integration Corp.",</pre>                                                                         | Las<br>in grand<br>in grand<br>i | Tet (company_tai)                           | Åddr:                     |
| <pre>"company_addr": "No. 29, ZhongXing Rd, Xizhi<br/>Dist.,New Taipei City 221",<br/>"company_tel": "+886-2-8691-6798",</pre> | All and a second second                                                                                                    | Al Computer Vision in<br>Factory Automation | 'Tel:                     |
| <pre>"company_urlQR": { "path": "https://i.imgur.com/r3oEDgo.png"</pre>                                                        | anna anna anna anna anna anna anna ann                                                                                                    |                                             |                           |
| }<br>}                                                                                                    | ( mapagers )                                                                                                    | 20204/17)<br>- 115 -                        | a. /                      |
| 5                                                                                                    |                                                                                                    |                                             |                           |

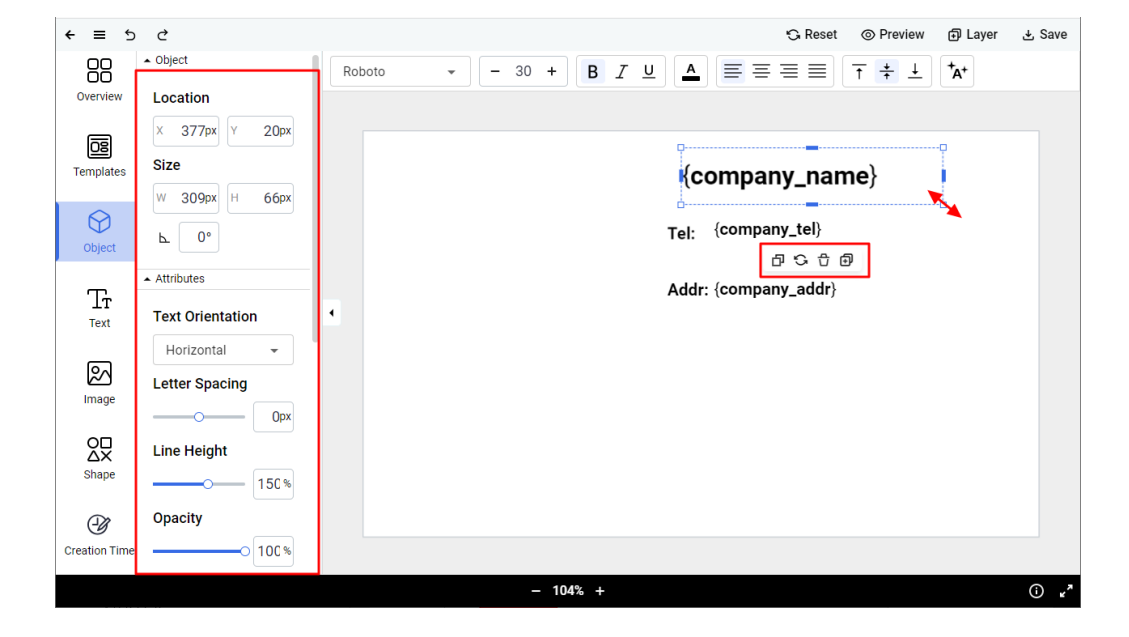

Step 2: With the object box selected, drag it to resize it, or use the object toolbars to adjust it.

#### NOTE:

A mini tool bar appears when an object on the canvas is selected. The function of each icon is described below.

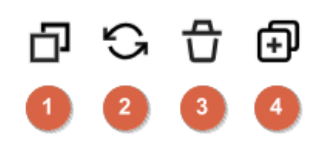

- 1. Duplicate the object
- 2. Rotate the object
- 3. Delete the object
- 4. Change the order of the object

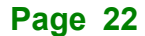

Follow these steps to align two or more objects on the canvas:

1. Select Objects: Hold down the "Shift" key and click on the objects you want to align.

**2. Use Alignment Toolbar:** The alignment toolbar will appear with various icons. Click the appropriate icon to adjust the objects' positions as needed.

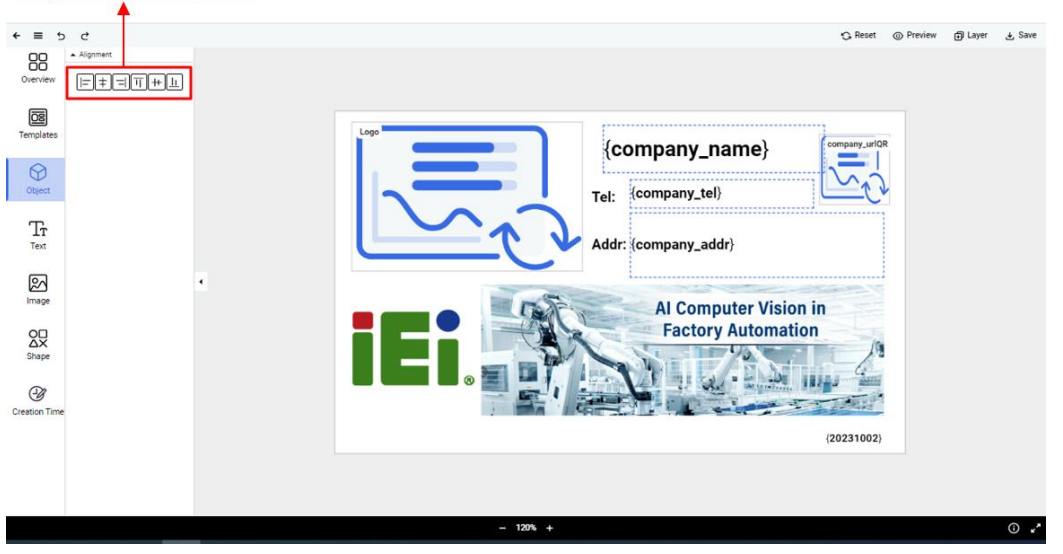

#### Alignment Tool Bar

Integration Corp.

# 3.5 Static Object - Text / Image / Shape

User can add static objects onto the canvas, including text, images and shapes. The following sections provide instruction on how to add these static objects.

### 3.5.1 Adding Text

To add text, follow the steps described below:

Step 1: Click Text on the side menu bar.

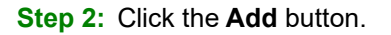

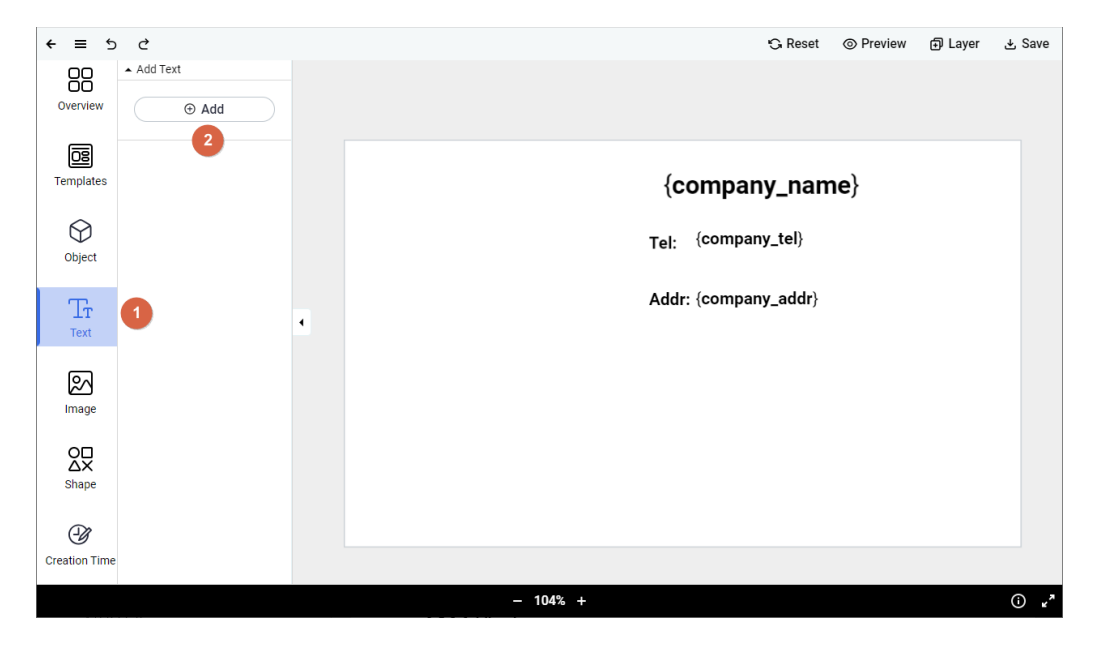

- Step 3: A text box is added onto the canvas. With the text box selected, the text toolbars will be shown for users to adjust text attributes.
- **Step 4:** Double-click the text box to enter the text. Adjust text attributes to the way you need by using the commands provided on the toolbars.

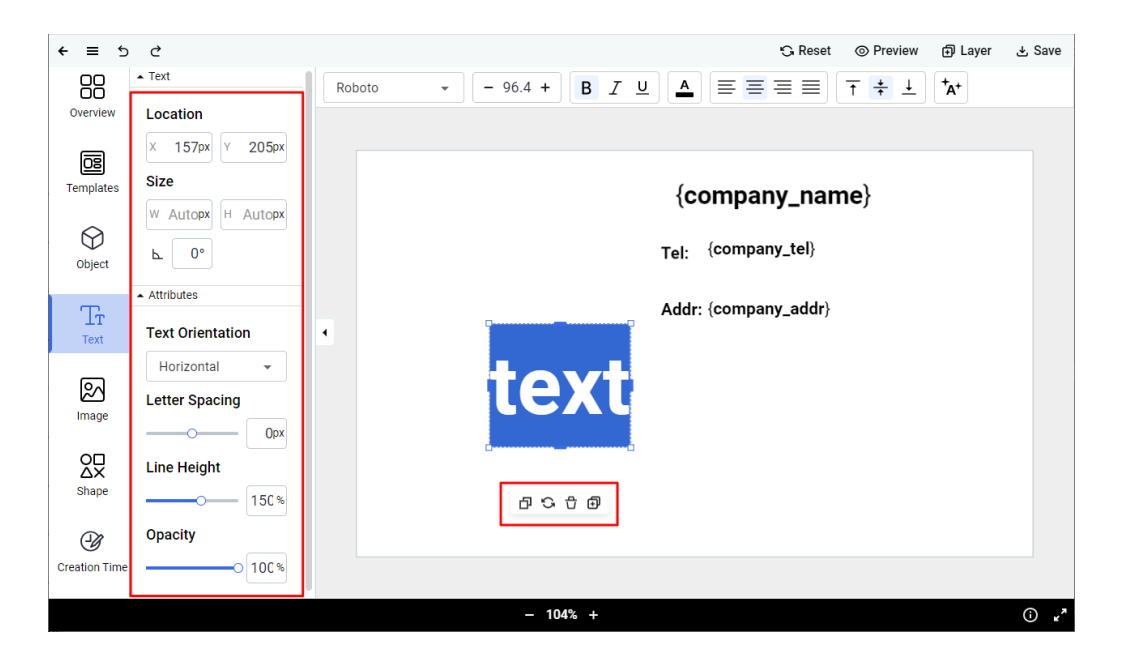

### 3.5.2 Adding Image

To add an image, follow the steps described below:

Step 1: Click Image on the side menu bar. Click the Upload button.

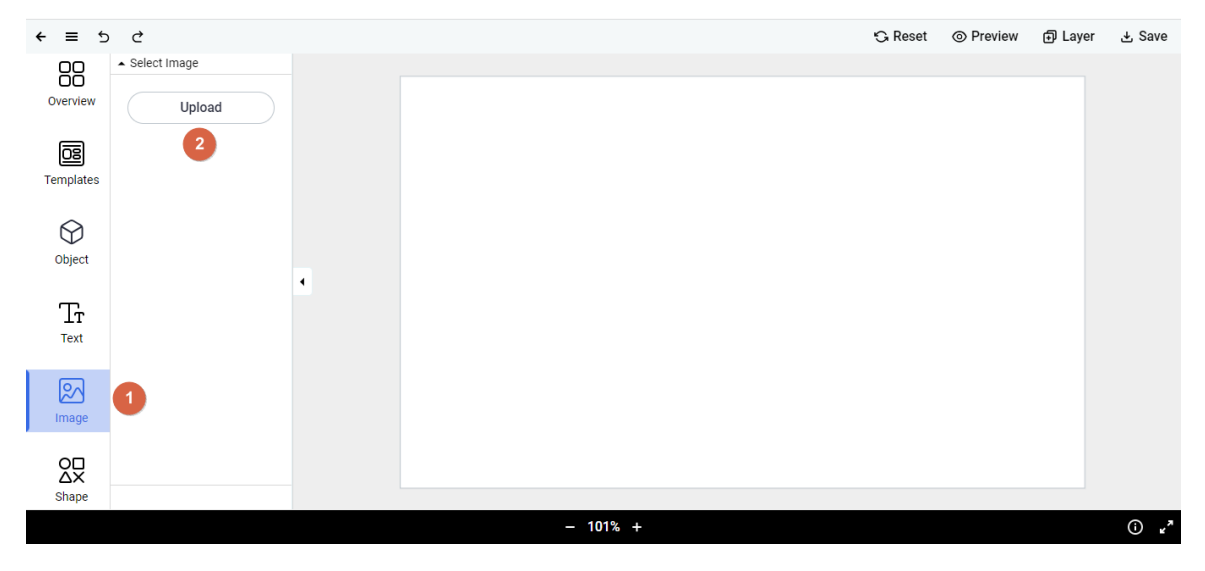

Step 2: From the pop-up "Open" window, select an image file to load.

Step 3: The following warning message appears. Click **Yes** to continue.

Integration Corp.

| 1. 7  |       |     |  |
|-------|-------|-----|--|
| Inter | acoti | Coc |  |
|       |       |     |  |

| The unload                             | <b>ige</b><br>led image contain                               | s colors not                           |
|----------------------------------------|---------------------------------------------------------------|----------------------------------------|
| supported<br>image may<br>original. Do | by the device, and<br>not be exactly the<br>you wish to proce | the displayed<br>e same as the<br>eed? |
|                                        |                                                               |                                        |

**Step 4:** The selected image is added onto the canvas. With the image selected, the image toolbar will be shown for users to adjust image attributes. Adjust image attributes to the way you need by using the commands provided on the toolbars.

**NOTE:** "Radius" tool allows you to adjust corners' radius of the selected image. Use it to round the corners of an image with color background.

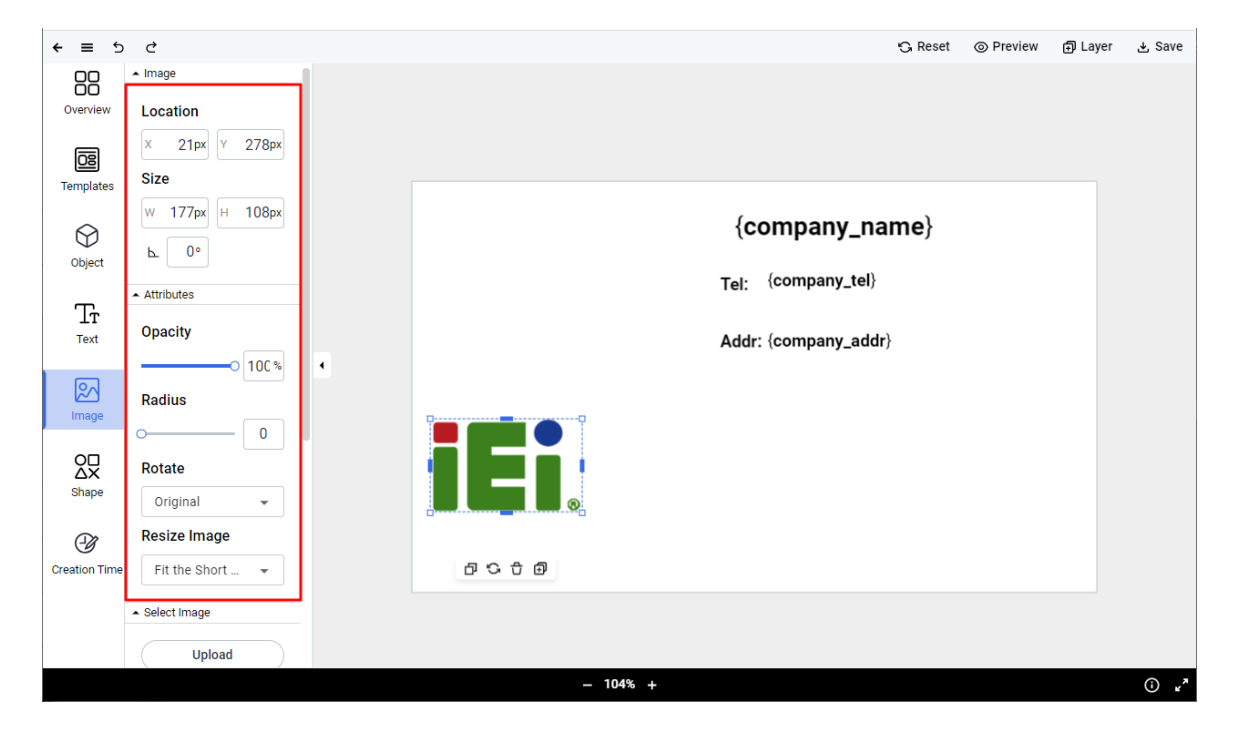

#### 3.5.3 Adding Shape

To add a shape object, follow the steps described below:

Step 1: Click Shape on the side menu bar.

Step 2: From the shape list, click a shape to add it onto the canvas.

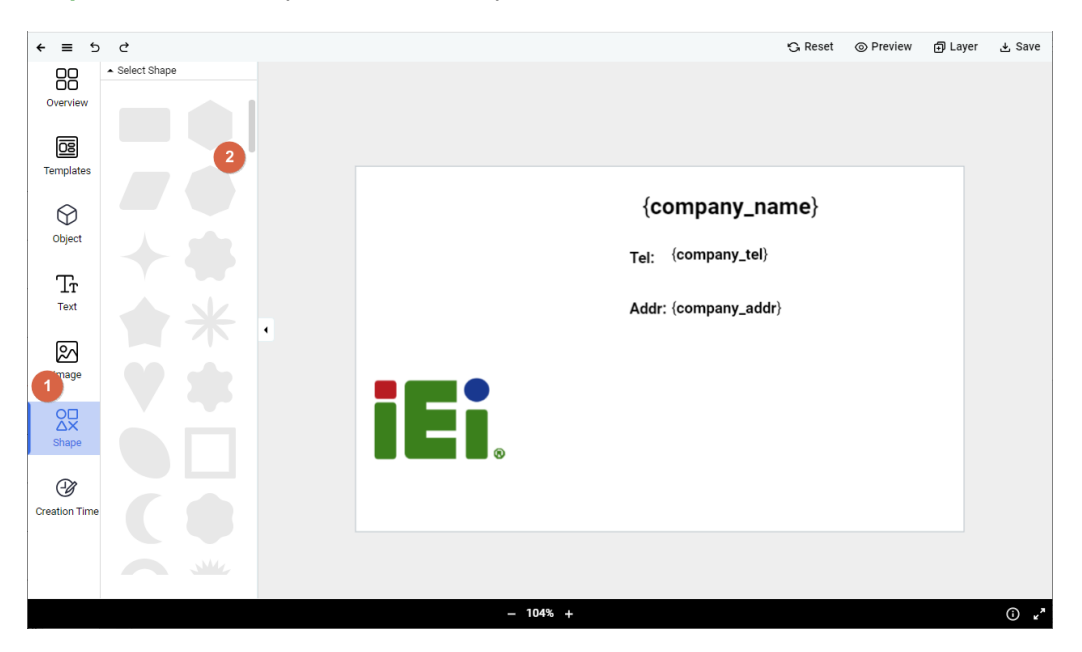

**Step 3:** With the shape object selected, the shape toolbar will be shown for users to adjust shape attributes, such as fill/border color, opacity or border style/width.

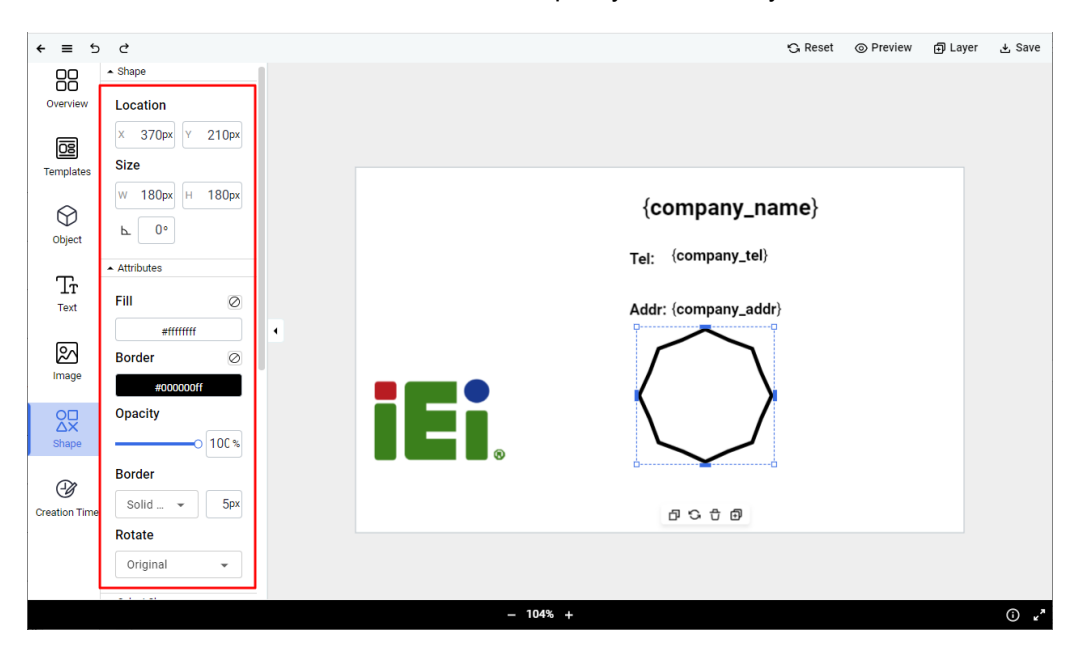

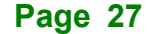

Integration Corp.

# El Integration Corp.

# 3.6 Date & Time

Real-time date and time information can be included in a template. Setup steps are described below:

Step 1: Click Creation Time on the side menu bar.

Step 2: Click "Add Creation Date" or "Add Creation Time" to add date or time onto the canvas.

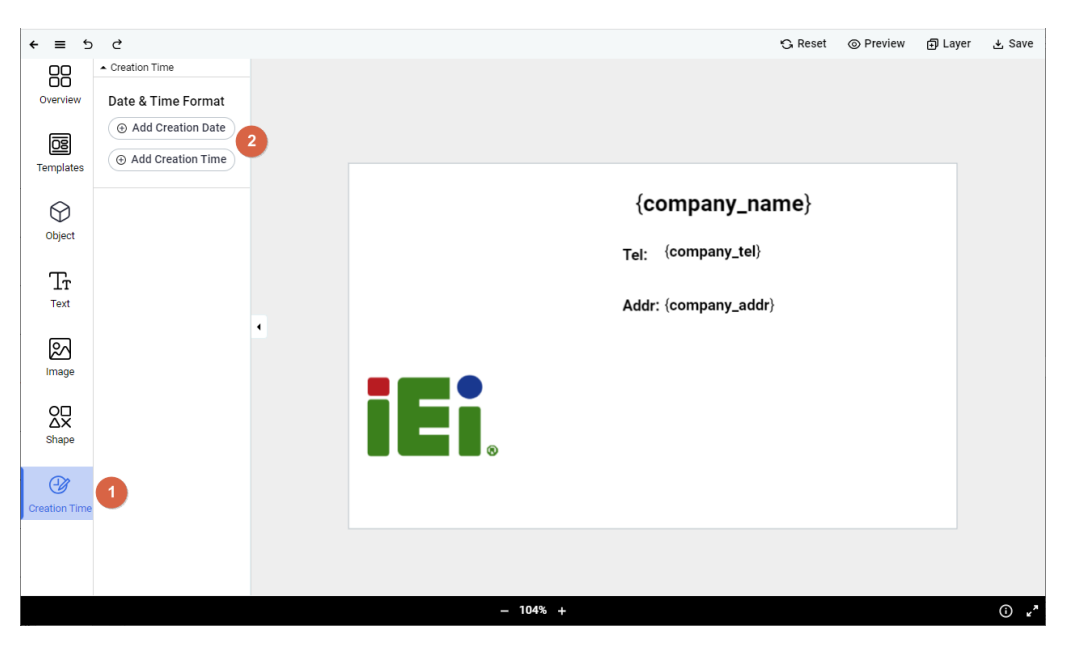

- Step 3: With the date/time object selected, the date/time toolbar will be shown for users to adjust attributes.
- Step 4: To change the date/time format, click Creation Date Format or Creation Time Format.

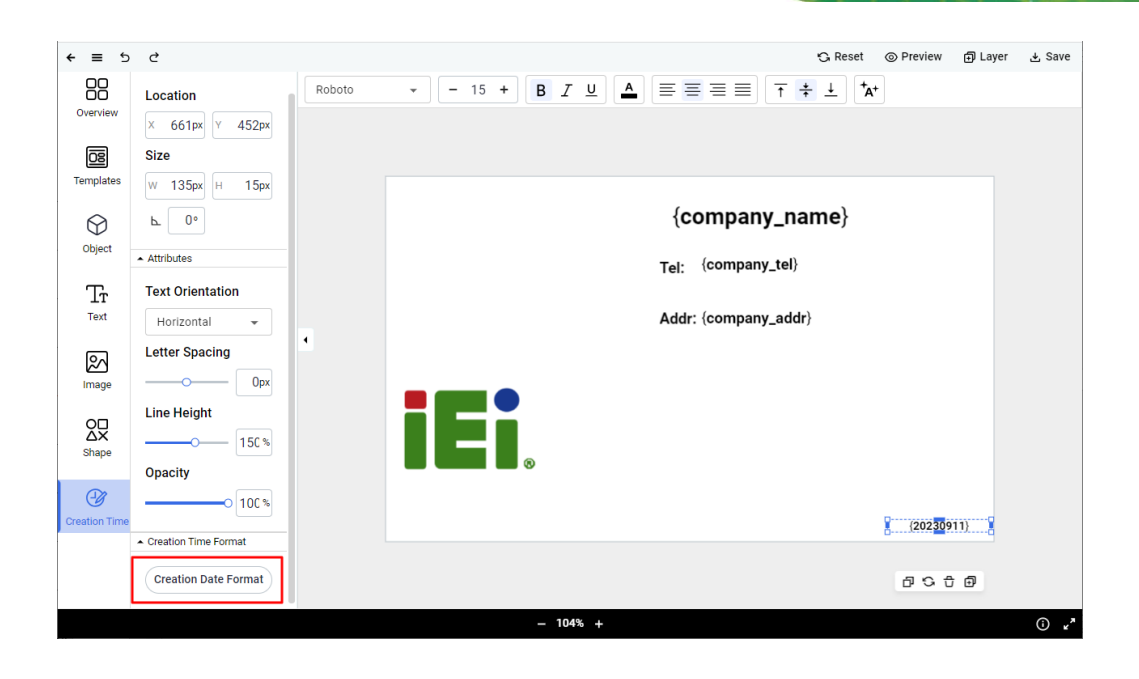

Step 5: The following window appears, allowing you to adjust language and format.

- (1) Select a format from the list
- (2) Drag and drop the block to adjust the order
- (3) Click the block to choose text format
- (4) Click Add to save the setting

| Creation Date Format       |         | >                    |
|----------------------------|---------|----------------------|
| English 🗸                  | e.g.,   | 2022/09/01, Thursday |
| - year(2022) - month(09) - | day(01) | - 2                  |
| 2022/09/01, Thursday       | Remove  |                      |
| 9/1 Thu                    | 1       |                      |
| 01/09/2022                 | 3       |                      |
| 2022-9-1-Thursday          |         |                      |
| 9-1 Thu                    |         | 0                    |
|                            | l       | Add Cancel           |

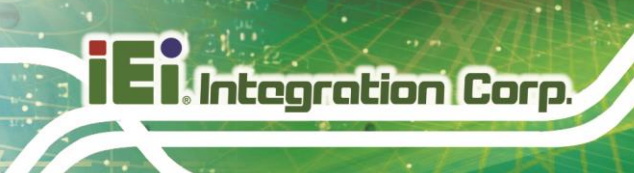

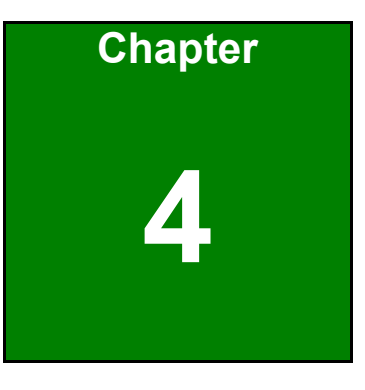

# Users

Page 30

# 4.1 Users Overview

The Users page contains the system user account and permissions management.

# 4.2 Add User

Step 1: Select "Users" from the menu, and click the "Add User" button.

| ideaRoomX  |                 |           |           | (R) admin 🗸 |   |
|------------|-----------------|-----------|-----------|-------------|---|
| 🖵 Devices  | Add User     2  |           |           | Q Search C  |   |
| Templates  | User            | n   Email | t↓ Statu: | s t↓        | , |
| ନ୍ ≣ Users | admin           |           | Active    |             |   |
| E Log      | cms             |           | Active    |             |   |
|            | irm             |           | Active    |             |   |
|            |                 |           |           |             |   |
|            |                 |           |           |             |   |
|            |                 |           |           |             |   |
|            |                 |           |           |             |   |
|            |                 |           |           |             |   |
|            |                 |           |           |             |   |
|            |                 |           |           |             |   |
|            |                 |           |           |             |   |
|            | ■ ■ Page 1 /1 ▶ | Þ         |           |             |   |

Step 2: Enter the username and email address of the user to be added. Enter the password you use to login the **ideaRoomX**. Click **Next**.

| Add User        |                                                                                                    | ×    |
|-----------------|----------------------------------------------------------------------------------------------------|------|
| ि User Settings |                                                                                                    |      |
| (R) User Info   | User Name:                                                                                                    |      |
| Permissions     | Email:<br>example@mail.com<br>Password:                                                                                                    |      |
|                 | Passwords must have 8 to 32 characters and contain<br>at least 1 uppercase letter, 1 lowercase letter and 1<br>number<br>Confirm Password: |      |
|                 |                                                                                                    | Next |

Integration Corp.

Step 3: Select the permissions that you want to add, click Apply to finish.

| Add User             |                                                                                                    | ×    |
|----------------------|----------------------------------------------------------------------------------------------------|------|
| ស្រ្វៃ User Settings |                                                                                                    |      |
| (A) User Info        | Select all                                                                                                    |      |
| Permissions          | <ul> <li>Device Management</li> <li>Deivce Model Management</li> <li>Template Management</li> <li>User Management</li> <li>Log Management</li> <li>System Setting Management</li> <li>Object Management</li> </ul> |      |
|                      | Apply                                                                                                    | Back |

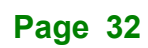

# 4.3 User Management

**ideaRoomX** provides the user management functions for editing user email, permissions, password or suspending/deleting users.

#### 4.3.1 Edit Email

To change a user's email address, follow the steps below:

Step 1: Click the menu icon i beside the user name, and select Edit Email.

| 📸 ideaRoomX |          |                     |                  |   |          | 🛞 admin 👻 |
|-------------|----------|---------------------|------------------|---|----------|-----------|
| Devices     | Add User |                     |                  |   | Q Search | C         |
| Templates   | User     | t↓                  | Email            | î | Status   | î↓        |
| R≡ Users    | ICU IT   | :                   | example@mail.com |   | Active   |           |
| Eler        | admin    | Edit Email          |                  |   | Active   |           |
|             | cms      | Edit<br>Permissions |                  |   | Active   |           |
|             | irm      | Reset<br>Password   |                  |   | Active   |           |
|             |          | Suspend User        |                  |   |          |           |
|             |          | Delete User         |                  |   |          |           |

Step 2: In the pop-up window, modify the email address and click **Apply** to save the change.

| Edit Email       |       | ×      |
|------------------|-------|--------|
| User Name:       |       |        |
| ICU IT           |       |        |
| Email:           |       |        |
| example@mail.com |       |        |
|                  |       |        |
|                  | Apply | Cancel |

Integration Corp.

## 4.3.2 Edit Permissions

To edit a user's permission, follow the steps below:

Step 1: Click the menu icon i beside the user name, and select Edit Permissions.

| ideaRoomX |          |                             |                  |    |          | (8) admin 👻 |
|-----------|----------|-----------------------------|------------------|----|----------|-------------|
| Devices   | Add User |                             |                  |    | Q Search | C           |
| Templates | User     | t↓                          | Email            | ţ1 | Status   | î↓          |
| S≡ Users  | ICU IT   | :                           | example@mail.com |    | Active   |             |
|           | admin    | Edit Email                  |                  |    | Active   |             |
| ⊠ Log     | cms      | Edit<br>Permissions         |                  |    | Active   |             |
|           | irm      | Reset<br>Password           |                  |    | Active   |             |
|           |          | Suspend User<br>Delete User |                  |    |          |             |

Step 2: In the pop-up window, select/deselect permissions, and click **Apply** to save the change.

| Permission Settings |                           | × |
|---------------------|---------------------------|---|
| ठिउँ User Settings  |                           |   |
| Permissions         | Select all                |   |
|                     | Device Management         |   |
|                     | Deivce Model Management   |   |
|                     | Template Management       |   |
|                     | User Management           |   |
|                     | C Log Management          |   |
|                     | System Setting Management |   |
|                     | Object Management         |   |
|                     |                           |   |
|                     |                           |   |
|                     |                           |   |
|                     | Apply Cancel              |   |

#### 4.3.3 Reset Password

To reset a user's password, follow the steps below:

**Step 1:** Click the menu icon i beside the user name, and select **Reset Password**.

| 💕 ideaRoomX |          |                     |                  |      |          | (8) admin 👻 |
|-------------|----------|---------------------|------------------|------|----------|-------------|
| 💬 Devices   | Add User |                     |                  |      | Q Search | C           |
| Templates   | User     | t↓                  | Email            | î↓ S | Status   | î↓          |
| R≡ Users    | ICU IT   | :                   | example@mail.com | A    | ctive    |             |
| Elor        | admin    | Edit Email          |                  | A    | ctive    |             |
| ⊵ Log       | cms      | Edit<br>Permissions |                  | A    | ctive    |             |
|             | irm      | Reset<br>Password   |                  | A    | ctive    |             |
|             |          | Suspend User        | Ī                |      |          |             |
|             |          | Delete User         |                  |      |          |             |

**Step 3:** In the pop-up window, enter the new password twice. The password must have 8 to 32 characters and contain at least 1 uppercase letter, 1 lowercase letter and 1 number.

Step 4: Click Apply to save the password and exit.

| Reset Password                                                                        | ×                                    |
|---------------------------------------------------------------------------------------|--------------------------------------|
| example@mail.com                                                                      |                                      |
| Password:                                                                             |                                      |
| Confirm Password:                                                                     | ]                                    |
|                                                                                       |                                      |
| Passwords must have 8 to 32 cha<br>contain at least 1 uppercase lette<br>and 1 number | racters and<br>r, 1 lowercase letter |

Integration Corp.

### 4.3.4 Suspend User

Click the menu icon 🔋 beside the user name, and select **Suspend User**.

| 📸 ideaRoomX |          |                     |                  |    |          | 🛞 admin 👻 |
|-------------|----------|---------------------|------------------|----|----------|-----------|
| 💬 Devices   | Add User |                     |                  |    | Q Search | C         |
| Templates   | User     | t↓                  | Email            | î↓ | Status   | î↓        |
| OF Liegre   | ICU IT   | :                   | example@mail.com |    | Active   |           |
|             | admin    | Edit Email          |                  |    | Active   |           |
|             | cms      | Edit<br>Permissions |                  |    | Active   |           |
|             | irm      | Reset<br>Password   |                  |    | Active   |           |
|             |          | Suspend User        |                  |    |          |           |
|             |          | Delete User         |                  |    |          |           |

### 4.3.5 Delete User

Click the menu icon 📃 beside the user name, and select **Delete User**.

| ideaRoomX         (®) admin          √ |          |                                                        |                  |    |          |    |  |  |  |
|----------------------------------------|----------|--------------------------------------------------------|------------------|----|----------|----|--|--|--|
| 💬 Devices                              | Add User |                                                        |                  |    | Q Search | C  |  |  |  |
| Templates                              | User     | ît↓                                                    | Email            | î↓ | Status   | 11 |  |  |  |
| R≡ Users                               | ICU IT   | :                                                      | example@mail.com |    | Active   |    |  |  |  |
| E Log                                  | admin    | Edit Email<br>Edit<br>Permissions<br>Reset<br>Password |                  |    | Active   |    |  |  |  |
|                                        | cms      |                                                        |                  |    | Active   |    |  |  |  |
|                                        | irm      |                                                        |                  |    | Active   |    |  |  |  |
|                                        |          | Suspend User                                           |                  |    |          |    |  |  |  |
|                                        |          | Delete User                                            | ļ                |    |          |    |  |  |  |

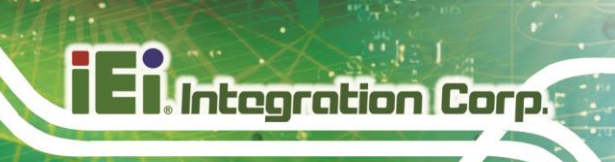

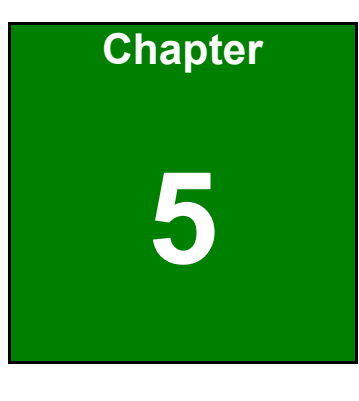

Log

Page 37

# 5.1 Log Page Features

**ideaRoomX** provides three types of logs: information log, warning log, and error log. Once an event occurs, you will be able to view the results in the Log page.

| 💕 ideaRoomX |                          |                   |             |                                                           | 0          | (P) admin ▼ |  |  |  |  |
|-------------|--------------------------|-------------------|-------------|-----------------------------------------------------------|------------|-------------|--|--|--|--|
| Devices     |                          | 2                 | 3           |                                                           | Q Search   | C 🛆 🧕       |  |  |  |  |
| Templates   | Time                     | и Туре            | Ē           | μ ∣ Content                                               | User       | 11          |  |  |  |  |
|             | Tue Sep 12 09:54:27 2023 | Information       | All         | User admin login                                          | admin      |             |  |  |  |  |
| X= Users    | Mon Sep 11 17:58:50 2023 | Information       | Information | User admin login                                          | admin      |             |  |  |  |  |
| 🗵 Log       | Mon Sep 11 16:08:15 2023 | Information       | Warning     | Upload new object - objects.csv                           | admin      |             |  |  |  |  |
|             | Mon Sep 11 15:52:11 2023 | Information       |             | Upload new object - objects.csv                           | admin      |             |  |  |  |  |
|             | Mon Sep 11 15:34:11 2023 | Information       |             | Health check                                              | system     |             |  |  |  |  |
|             | Mon Sep 11 15:16:20 2023 | Information       |             | Health check                                              | system     |             |  |  |  |  |
|             | Mon Sep 11 15:14:14 2023 | Information       |             | Health check                                              | system     |             |  |  |  |  |
|             | Mon Sep 11 14:59:59 2023 | Information       |             | Bind auto template for group Group Location 1 to Template | 1 admin    |             |  |  |  |  |
|             | Mon Sep 11 14:59:50 2023 | Information       |             | Bind empty template for group Group Location 1 to Templa  | te_0 admin |             |  |  |  |  |
|             | Mon Sep 11 14:58:31 2023 | Information       |             | Unbind auto template for group Group Location 1           | admin      |             |  |  |  |  |
|             |                          |                   |             |                                                           |            |             |  |  |  |  |
|             |                          |                   |             |                                                           |            |             |  |  |  |  |
|             |                          |                   |             |                                                           |            |             |  |  |  |  |
|             | Page                     | a a Page 1 /8 ► H |             |                                                           |            |             |  |  |  |  |

The Log page has the following features:

- 1. Search: Type a keyword in the "Search" field to search for logs.
- **2. Sort order:** Click the sort order button in the Time, Type and User columns to sort the log in a descending/ascending order
- **3. Filter by type:** Click the upper arrow in the "Type" cell. Select a log type from the drop down list to filter the logs.
- 4. Refresh: Click the "Refresh" button at any time to get the latest log message.
- 5. Clear logs: Click the "Clear Logs" button to clear all of the logs.

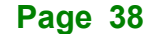